## W jaki sposób przechowywać informacje dodatkową o obywatelstwie ucznia uczęszczającego do placówki.

System Dziennik VULCAN umożliwia przechowywanie w bazie danych informacji o obywatelstwie ucznia.

W celu odnotowania obywatelstwa innego niż polskie, należy w kartotece ucznia, w danych podstawowych zaznaczyć jedną z opcji

- Nie, obcokrajowiec nie posiada PESEL
- Nie, obcokrajowiec posiada PESEL

| Start Kartoteki i księgi Słowniki                        | Rejestry Wydruki Dane                       | e Organizacja szkoły V                      | Nymiana danych Pomoc                 |          |
|----------------------------------------------------------|---------------------------------------------|---------------------------------------------|--------------------------------------|----------|
|                                                          | 24                                          | GR. 5                                       | 📄 👝 Wyszukaj ucznia/dziecko          |          |
|                                                          | • • •                                       | • 2                                         | 22                                   |          |
| Uczniowie w Księga Księg<br>oddziałach uczniów ewidencii | ja Rejestr Uczr<br>dzieci kandvdatów niepro | niowie Przedszkolaki<br>mowani w oddziałach | Lista<br>przedszkolaków              |          |
| - SP50                                                   |                                             | Edvcia danvch ucznia                        |                                      | X 2      |
| a                                                        | 20 Kartoteka ucznia                         |                                             |                                      |          |
| Poc                                                      | >> Dane podstawowe                          | Dane osobowe                                |                                      |          |
| Żw                                                       | >> Rodzina                                  |                                             |                                      |          |
| Sło                                                      | >> Miejsce w szkole                         | Nazwisko: *                                 | S                                    |          |
| Pla                                                      | >> Ochrona danych                           | Imię: *                                     | Ja                                   | ~        |
| Pło                                                      | Specjalne potrzeby                          | Drugie imie:                                |                                      | ~        |
| Pst                                                      | >> Dodatkowe                                | Drugio initiqu                              |                                      |          |
| Roz                                                      | >> Kariera                                  | Pseudonim:                                  | 5J2                                  |          |
| – 🖹 Róz                                                  | >> Rejestr dokumentów                       | Nazwisko rodowe:                            |                                      |          |
| 📔 Sar                                                    |                                             | Imię matki:                                 |                                      | ~        |
| Cza                                                      |                                             | Imio oica                                   |                                      | ×        |
| Boc                                                      | 2                                           | Inię ojca.                                  |                                      |          |
| Ibis                                                     |                                             | Obywatelstwo polskie:                       | Tak                                  | <b></b>  |
| iii Wa                                                   |                                             | PESEL                                       | Nie, obcokrajowiec nie posiada PESEL |          |
| E Ha                                                     |                                             | Płeć                                        | Tak                                  |          |
| Kar                                                      |                                             |                                             | Nie, obcokrajowiec posiada PESEL     |          |
| Die Die                                                  |                                             | <del>Data urodzenia: *</del>                | 19.05.2008                           | <u> </u> |
|                                                          |                                             | Miejsce urodzenia:                          | Wrocław                              |          |
| Kar                                                      |                                             |                                             |                                      |          |
| - Lys                                                    |                                             |                                             |                                      |          |
| Bat                                                      |                                             |                                             |                                      |          |
| Beł                                                      |                                             |                                             |                                      | Anului   |
| Ksz                                                      |                                             |                                             | V Zapisz – Usun                      | Anuluj   |
| Dul                                                      |                                             | Adres zamieszkania:                         |                                      |          |
| Szli                                                     |                                             |                                             |                                      |          |
| Bo in inco                                               |                                             |                                             |                                      |          |

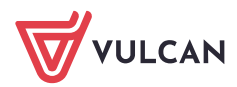

Dziennik VULCAN. W jaki sposób przechowywać informacje dodatkową o obywatelstwie ucznia uczęszczającego do placówki. 2/5

## Zestawienie zbiorcze

Jeśli zaistnieje potrzeba można w szybki sposób uzyskać informację zbiorczą o wszystkich uczniach z uwzględnieniem informacji o obywatelstwie.

W celu wygenerowania zestawienia należy w sekretariacie na wstążce "Dane" kliknąć przycisk "Dane Ucznia/Dziecka", wybrać odpowiedni zakres dat, oraz zatwierdzić wybór poprzez kliknięcie guzika "Wybierz"

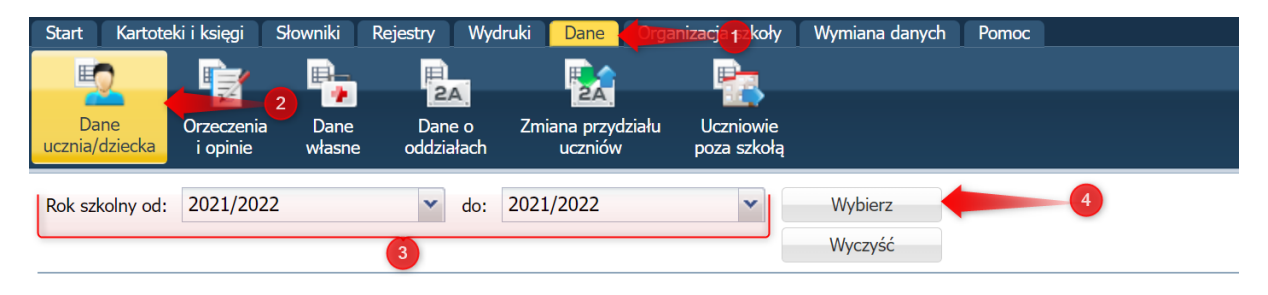

Następnym krokiem jest zaznaczenie wszystkich (lub wybranych) uczniów uczęszczających do szkoły i wygenerowanie wydruku.

| <b>E</b>            |                            |                |                      |                              |                                         |                            |                |
|---------------------|----------------------------|----------------|----------------------|------------------------------|-----------------------------------------|----------------------------|----------------|
| Dane<br>ucznia/dzie | Orzeczenia<br>cka i opinie | Dane<br>własne | Dane o<br>oddziałach | Zmiana przydziału<br>uczniów | Uczniowie<br>poza szkołą                |                            |                |
| Rok szkoln          | y od: 2021/2022            |                | ▼ do:                | 2021/2022                    | •                                       | Wybierz<br>Wyczyść         |                |
|                     |                            |                |                      |                              |                                         |                            |                |
| Wpisz, by           | wyszukać                   | Fil            | truj Druku           | i 🔶                          | 3                                       |                            |                |
|                     | Oddział                    | 1 Nun          | ner w księdze        | uczniów                      | Nazwisko                                | Imiona                     | Data urodzenia |
| ₿ <b>√</b> Zazr     | nacz wszystkie             |                |                      | - Marco                      |                                         | Tables .                   | 100 AT 2010    |
| 🔝 Odw               | róć zaznaczenie            | 2              |                      |                              |                                         | Terms.                     | 12.00.000      |
| }× Odz              | nacz wszystkie             | 37             |                      |                              |                                         |                            | 0.00.000       |
| Zaav                | wansowane                  | 21             |                      | alternaty<br>można sl        | /wnie zamiast ł<br>korzystać z opo      | croku "2"<br>cji "Filtruj" | 1.1.2.2.2      |
|                     |                            |                |                      | i uzys                       | kać ograniczon                          | ią listę                   | 11.00.000      |
| 7cs                 |                            | 22             |                      | _                            | uczniow                                 |                            | 22.07.2008     |
| 🔽 gr.3 '            | 'Stokrotki"                |                |                      | Sec. 1                       |                                         | States 1                   | 2.8.23         |
|                     |                            |                |                      | Belacet                      |                                         | See Sta                    | 15.05.2008     |
| 🔽 gr.1 '            | 'Biedronki"                |                |                      | -                            |                                         | denses.                    | 12.00.000      |
| 7cs                 |                            | 16             |                      | and a second                 |                                         | Groupers                   | 12.01.000      |
| V                   |                            |                |                      | Dirginia                     | < · · · · · · · · · · · · · · · · · · · | Matylua                    | 01.05.2000     |

Po kliknięciu przycisku Drukuj należy do zestawu generowanych danych dodać opcję "Obywatelstwo polskie". Efektem będzie kompletne zestawienie ze zbiorczą informacją o wszystkich uczniach zawierającą informację o obywatelstwie. Przygotowane zestawienie można również zapisać jako szablon.

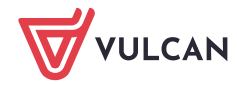

Dziennik VULCAN. W jaki sposób przechowywać informacje dodatkową o obywatelstwie ucznia uczęszczającego do placówki. 3/5

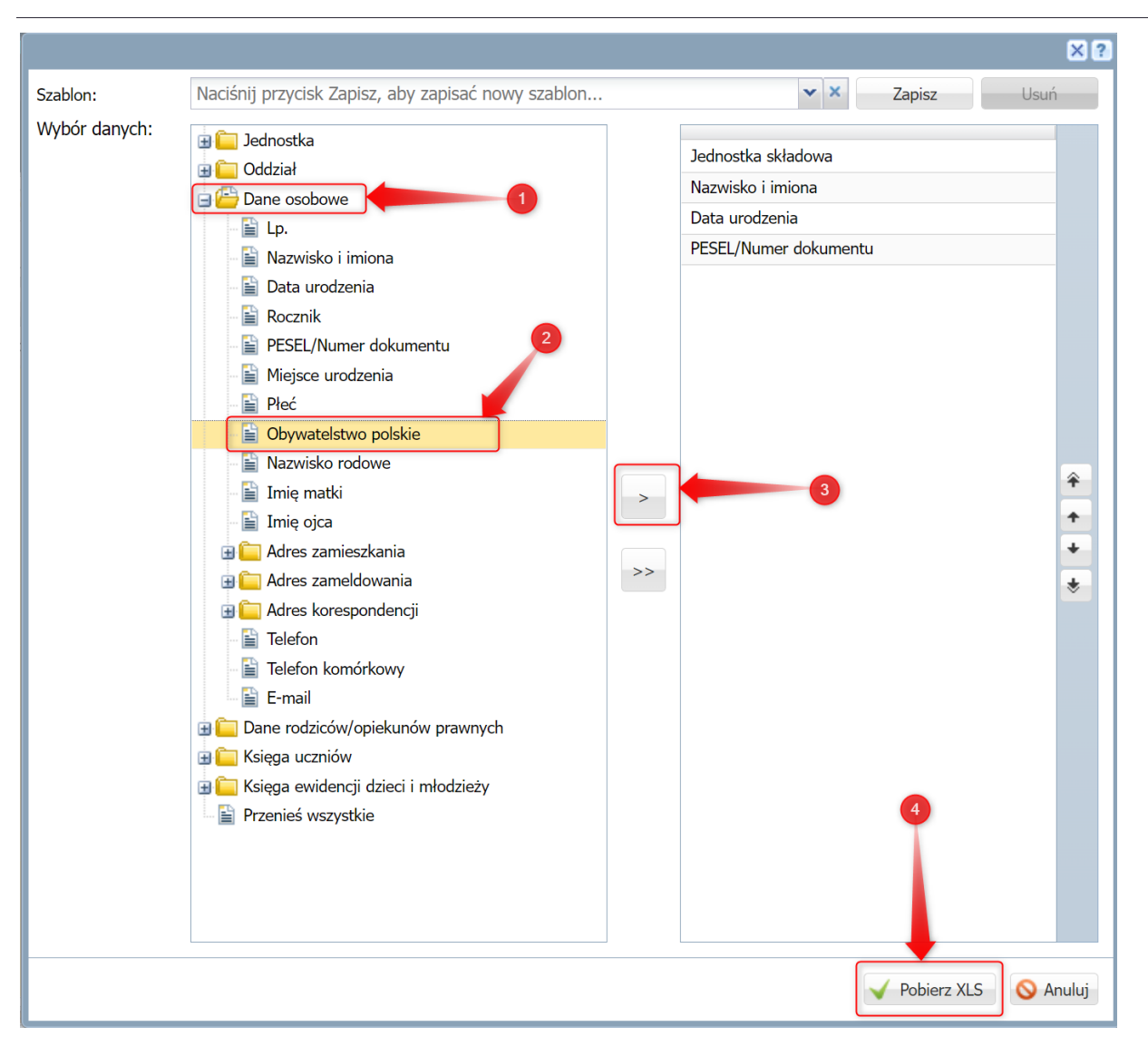

## Zbieranie informacji dodatkowej np. o narodowości dziecka uczęszczającego do placówki.

*Dziennik VULCAN* umożliwia przechowywanie dowolnej informacji, która zostanie zdefiniowana przez użytkownika. W celu opisania funkcji załóżmy, że istnieje potrzeba przechowywania w bazie danych informacji o konkretnej narodowości dziecka lub np. informacji czy dziecko uczęszczające do placówki jest uchodźcą.

Aby przechowywać konkretną informację, musi ona być wcześniej zdefiniowana przez Administratora szkolnego dziennika, który posiada odpowiednie uprawnienia.

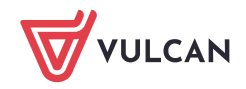

Dziennik VULCAN. W jaki sposób przechowywać informacje dodatkową o obywatelstwie ucznia uczęszczającego do placówki. 4/5

## Definicja nowej pozycji w słowniku

Administrator dziennika musi uruchomić moduł Administrowanie oraz w dalszej kolejności dodać dowolną daną własną do słownika w aplikacji.

| Organizacja szkoły <mark>Słownikia</mark> Konfiguracja Pomoc |                   |                  |         |     |                  |  |
|--------------------------------------------------------------|-------------------|------------------|---------|-----|------------------|--|
|                                                              |                   |                  |         |     |                  |  |
|                                                              |                   |                  |         |     |                  |  |
| obce pracy                                                   | 1                 |                  |         |     |                  |  |
|                                                              |                   |                  |         |     |                  |  |
| Przedmioty                                                   | Wpisz, by wyszuka | ać 🛛 🕂 🖬         | Dodaj   | 4   |                  |  |
| 🖹 Specjalności 🛛 2                                           |                   |                  | Nazwa 📥 |     |                  |  |
| 📔 Specjalności w obrębie zawodu, s                           | Dodawanie danej   | własnej          |         | ≍ ? | wartość logiczna |  |
| - 📔 Wartości znaków +,-,=                                    | Nazwa: *          |                  |         |     |                  |  |
| 📲 Typy wpisów frekwencji                                     | INdZWd.           | Narodowosc       | 5       |     |                  |  |
| 📲 Kategorie uwag                                             | Тур: *            |                  |         | *   |                  |  |
| 📲 Kategorie kolumn ocen                                      |                   | pole tekstowe    |         |     |                  |  |
| - 🖹 Rodzaje osiągnięć                                        |                   | pole liczbowe    |         |     |                  |  |
| - 📔 Pory lekcji                                              |                   | wartość logiczna |         |     |                  |  |
| - 📔 Sale                                                     |                   | data             |         |     |                  |  |
| Egzaminy zewnętrzne                                          |                   |                  |         |     |                  |  |
| - 📔 Kwalifikacje zawodowe                                    |                   |                  |         |     |                  |  |
| - Dysfunkcje                                                 |                   |                  |         |     |                  |  |
| 📋 Dane własne                                                |                   |                  |         |     |                  |  |
| Dokumenty                                                    |                   |                  | 6       |     |                  |  |
| Typy czynności w dzienniku zajęć                             |                   |                  |         |     |                  |  |
| Typy zorganizowanych formeomc                                |                   |                  |         |     |                  |  |
| Typy form pomocy w przedszkolu                               |                   |                  |         |     |                  |  |
| Poziomy innowacji                                            |                   |                  |         |     |                  |  |
| ■ Rodzaje konkursów                                          |                   |                  |         |     |                  |  |
| Obszary konkursów                                            |                   |                  |         |     |                  |  |
| Status obecności w dzienniku zaję                            |                   |                  |         |     |                  |  |
| Iypy form pomocy w dzienniku za                              |                   |                  |         |     |                  |  |
|                                                              |                   |                  |         |     |                  |  |

Podczas dodawania nowej pozycji do słownika należy zdecydować się czy dane będą przechowywane np. jako pole tekstowe: np. "ukraińska" lub np. w przypadku potrzeby przechowywania informacji czy uczeń jest uchodźcą można wybrać typ pola "wartość logiczna" Prawda/Fałsz.

Nowo dodane informacje będzie można wykorzystać w Kartotece ucznia w zakładce dane dodatkowe i następnie wykorzystać w dowolnych zestawieniach i wydrukach.

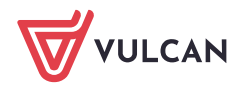

Dziennik VULCAN. W jaki sposób przechowywać informacje dodatkową o obywatelstwie ucznia uczęszczającego do placówki. 5/5

| Start Kartoteki i księgi Słowniki                           | Rejestry Wydruki Dane                          | Organizacja szkoły Wymiana danych                            | Pomoc                                        |
|-------------------------------------------------------------|------------------------------------------------|--------------------------------------------------------------|----------------------------------------------|
|                                                             | 24 🧕                                           |                                                              | wyszukaj ucznia/dziecko                      |
| Uczniowie w Księga Księga<br>oddziałach uczniów owidencji c | a Rejestr Ucznio<br>tzieci kandydatów niepromo | wie Przedszkolaki Lista<br>wyani w oddziałach przedszkolaków |                                              |
|                                                             |                                                |                                                              |                                              |
|                                                             | Martoteka ucznia                               | Informacje widoczne dla wszystkich                           | nauczycieli                                  |
| a a couziery biezące                                        | Dane podstawowe                                | Notatka:                                                     |                                              |
| Kacper "BK2"                                                | >> Rodzina                                     |                                                              |                                              |
| E Klaudia                                                   | Miejsce w szkole                               | 2                                                            | Norodowość jest dopo                         |
| 🔛 🛛 udia                                                    | Ochrona danych                                 |                                                              | własną zdefiniowaną                          |
| rkadiusz "DA3"                                              | Specjalne potrzeby                             |                                                              | wcześniej przez                              |
| ¥2'                                                         | Dodatkowe informacje                           |                                                              | administratora. Format<br>wartośći zależy od |
| gelika 🔶                                                    | >> Kariera                                     |                                                              | wybranego sposobu                            |
| "KN2"                                                       | Rejestr dokumentów                             |                                                              | zbierania informacji.                        |
| "ŁK2"                                                       |                                                | 🕂 Dodai                                                      |                                              |
| iel "RN3"                                                   | à                                              | 3                                                            |                                              |
| - El C - C - C - C - C - C - C - C - C - C                  | -                                              |                                                              |                                              |
| eksandra                                                    |                                                | Dane własy                                                   |                                              |
| ninika                                                      |                                                | 🕂 Dodaj                                                      |                                              |
|                                                             |                                                |                                                              |                                              |
| rymon "ŻS2"                                                 | Dodaj dane własne                              |                                                              | ≍ ?                                          |
| ⊕ 🧰 7as (SP50)                                              | Nazwa: *                                       | Narodowość                                                   | ~                                            |
| $\oplus \bigsqcup_{r=1}^{m} 7_{cs} (SP50)$                  | Data wpisania: *                               | 02.03.2022                                                   |                                              |
| ⊕ 🧰 8as (SP50)                                              | Typ:                                           | nolo tokstowo                                                |                                              |
| 🗄 🧰 8bs (SP50)                                              | ·//··                                          | hole reverome                                                |                                              |
| 🗄 🧰 8cs (SP50)                                              | wartosc:                                       | narodowość ucznia zdefiniowana v                             | vcześniej                                    |
|                                                             |                                                |                                                              |                                              |
|                                                             |                                                |                                                              | 🗸 Zapisz 🚫 Anuluj                            |
|                                                             |                                                |                                                              |                                              |

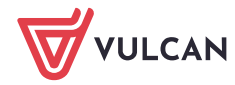